# A FORMA DE DOAR SUA NOTA OU CUPOM FISCAL MUDOU! ESSE É O PASSO DE COMO DOAR PARA O HOSPITAL SANTA LUCINDA USANDO O APP DA NOTA FISCAL PAULISTA:

2

CPF:

Sente:

Login

Rejstre sua conta

Se você já possui cadastro no Programa Nota Fiscal Paulista, faça seu Login usando seu CPF e senha cadastrados.

"Esqueci minha senha" te redireciona para o site da NFP para que você recupere sua senha.

"Registre sua conta" te redireciona para o site da NFP para que você se cadastre no Programa.

Se a sua nota ou cupom fiscal possuir o QR code, clique nesse ícone para fazer sua doação.

Se sua doação for de um "Cupom Fiscal" clique nesse ícone e preencha os dados solicitados.

Se sua doação for de uma "Nota Fiscal" clique nesse ícone e preencha os dados solicitados.

Depois de digitar os dados referente a opção escolhida na tela anterior, agora é o momento de selecionar a entidade que vai receber a doação, para fazer isso clique no ícone de "lupa" para pesquisar a entidade.

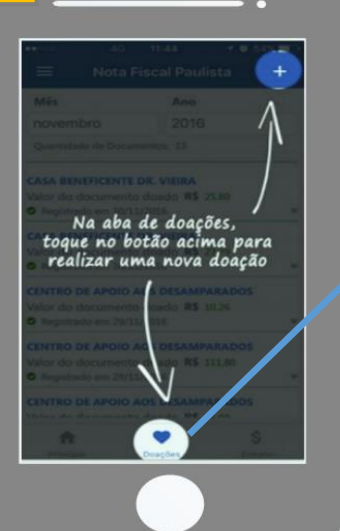

Volta

.. Posicione o QR Code no quadro at 2. Aguarde enquanto a câmera focal imagem.

isário, apoie o d

## Clique nesse ícone para fazer suas doações!

Existem duas maneiras de fazer suas doações: 1ª — Pela leitura do QR Code (alguns cupons fiscais já possuem o QR Code que funciona como um código de barras igual esse da figura abaixo:

2ª — Pela doação manual, se caso seu cupom ou NF não possua o QR Code.

Existem 3 meios de se pesquisar a entidade que receberá sua doação: pelo nome, pela área e pelo CNPJ. Clique em uma das três opções disponíveis para busca.

Você pode encontrar o HSL utilizando qualquer um desses 3 meios de busca!

#### < Voltar Digitar Dados da Doaçã

7

Data de Emissão 27/12/2016

| Dados do documento |  |
|--------------------|--|
| 00.000.000/0001-91 |  |
| 1234               |  |
| Data de Emissão    |  |
| 27/12/2016         |  |
| 12.34              |  |

### Selecione uma entidade HOSPITAL SANTA LUCINDA RUA CLÁUDIO MANOEL DA COSTA, 57 – VERGUEIRO – SOROCABA/ SP CNPJ: 60.990.751.0017-91

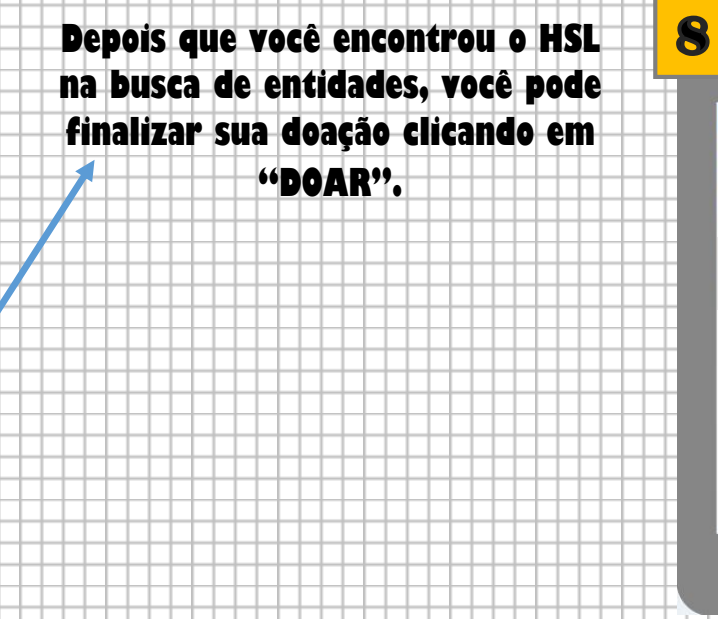

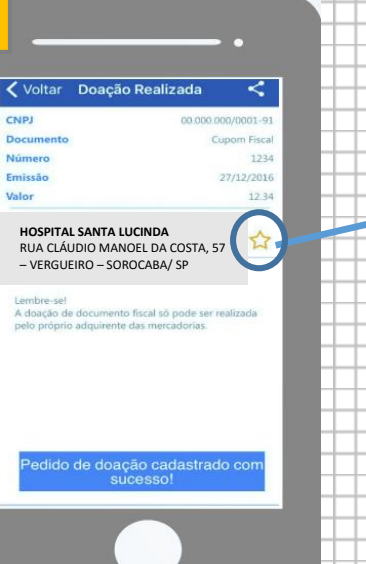

**H**-1

## PRONTO! Você já efetuou a sua doação para o HSL!

E para facilitar suas próximas doações clique no ícone de estrela, para que o HSL apareça como sua instituição favorita!

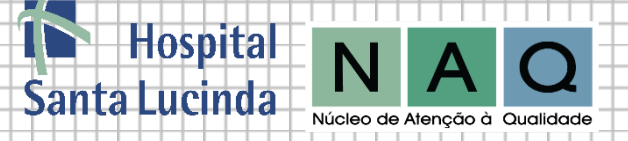